# How do I log into another organisation in my hierarchy?

08/04/2025 3:02 pm AEST

## Overview

If you are using GameDay as part of a multi-tiered hierarchy, you can login to the database of any other organisation linked below you within your hierarchy.

Administrators cannot login to organisations that are above, or next to their organisation through their GameDay login. For example, a State-level administrator can login to any clubs or centres within their branch of the hierarchy, however they cannot access other State-level databases, nor can they access other clubs or centres that belong to other state branches.

There are multiple methods of logging in to an organisation below yours in the hierarchy; using the 'Login To' feature in your account menu, and using the 'My Hierarchy' option in the My Organisation menu.

## Step-by-Step | Login To

#### Step 1: Open the Login To option

From your GameDay database, open the Account Menu in the top-right corner, then click LOGIN TO

| GAMEDAY                                                                                                    | Create + Q Search State Silverwood Sports Association -                                                                            |
|----------------------------------------------------------------------------------------------------|----------------------------------------------------------------------------------------------------|
| Dashboard     Dashboard     O     O | ← Back       Rory Stewart         Dashboard Cet Started       € Dark Mode         ™ My Plan       € My Account                     |
| Membership Forms Products & Questions                                                                                                    | 22       Current Year Products Sold       Current Year Paid Orders       Current Year Total Order Value       Total Active Members |
| Communications C Reports                                                                                                    | 60<br>60<br>60<br>60<br>60<br>60<br>60<br>60<br>60<br>60                                                                           |
|                                                                                                    | Active Members by Member Type (Top 10) Active Members by Assigned Gender Active Members by Age Group                               |

#### Step 2: Login to the relevant organisation

Here, you will be shown a list of organisations that are linked below you in your hierarchy. Login to an organisation by clicking the **LOGIN** button on the right-hand side

| G       | Create + Q Search                  | <ul> <li>(a) (b) (c) (c) (c) (c) (c) (c) (c) (c) (c) (c</li></ul> | State RS |
|---------|------------------------------------|-------------------------------------------------------------------|----------|
| â       | Login To                           |                                                                   |          |
| ŝ       | ,                                  |                                                                   |          |
| \$      |                                    | Q. Search Ornanisation                                            | Name 8   |
| පරිස    | Organization Name                  | Organization Tune                                                 |          |
| ¥       | organisation Name                  | organisation type                                                 | Login As |
|         | Ducks                              | Club                                                              | Login    |
| ¶.<br>I | Koalas                             | Club                                                              | Login    |
| õ       | Lions                              | Club                                                              | Login    |
| <u></u> | Silverwood Sports Association      | State                                                             | Login    |
| G       | Thunder                            | Club                                                              | Login    |
| 0       | Tigers                             | Club                                                              | Login    |
|         | Show 25 ¥<br>Showing rows 1-6 of 8 | IK K 1 > >I                                                       | ?        |

You will then be logged into the organisation you selected, indicated by the organisation name and hierarchy level in the top-right corner

|          | Logged in to Ducks - <u>click here to return to Silverwood Sports Association</u> |               |                 |                 |                       |                         |                    |                                                                       |                       |  |  |
|----------|-----------------------------------------------------------------------------------|---------------|-----------------|-----------------|-----------------------|-------------------------|--------------------|-----------------------------------------------------------------------|-----------------------|--|--|
| G        | Create +                                                                          | Q Search      |                 |                 |                       |                         |                    | 😝 🙆 🧭 /                                                               | Club<br>Ducks -       |  |  |
|          | Member                                                                            | s ®           |                 |                 |                       |                         |                    |                                                                       | 1ember Profile Portal |  |  |
| \$       | Profile                                                                           | List By Prod  | uct             | By Add-on I     | Products              | By Member Type          | By Men             | nber Organisation By Season By Financial Status                       |                       |  |  |
| 228<br>E | Create                                                                            | New Member    |                 |                 |                       |                         | All Genders        | s at Birth $\checkmark$ All Gender Identities $\checkmark$ Q. Search  | • ±                   |  |  |
|          | Photo                                                                             | Name 🗘        | First<br>Name ≎ | Last<br>Name \$ | Gender<br>at<br>Birth | Gender Identity         | Date of<br>Birth ≎ | Address                                                               | Action(s)             |  |  |
| €‡;<br>1 | P of fining                                                                       | Aaron Johnson | Aaron           | Johnson         | Male                  | Male                    | 01/06/2016         | 165 Cremorne Street, Cremorne, Victoria, 3121, Australia              | View                  |  |  |
| 0<br>M   | - A                                                                               | Adam Bates    | Adam            | Bates           | Male                  | Male                    | 01/06/2006         | Melbourne Cricket Ground Brunton Avenue, Richmond, Victoria, 3002, Au | ustralia View         |  |  |
| B        | N.                                                                                | Belle Allsop  | Belle           | Allsop          | Female                | Non-binary/gender fluid | 21/02/1986         | 740 Bourke Street, Docklands, Victoria, 3008, Australia               | View                  |  |  |
| Ø        |                                                                                   | Ben Hollands  | Ben             | Hollands        | Male                  | Male                    | 18/06/2009         | AAMI Park Olympic Boulevard, Melbourne, Victoria, 3004, Australia     | View                  |  |  |
|          | de                                                                                | Corey Hills   | Corey           | Hills           | Male                  | Male                    | 01/06/2009         | 132 Cremorne Street, Cremorne, Victoria, 3121, Australia              | View ?                |  |  |
|          |                                                                                   | Fred Jones    | Fred            | Jones           | Male                  | Male                    | 01/06/2007         | Melbourne Cricket Ground Brunton Avenue, Richmond, Victoria, 3002, At | ustralia View         |  |  |
| 401      |                                                                                   | ~             |                 |                 |                       |                         |                    |                                                                       |                       |  |  |

To navigate back into your original organisation, click the banner link at the top of the screen.

|          |                       |           |          |                 |                |                       | Logged in to Ducks - <u>click here</u> | to return to Silver | wood Sports Association |                         |                      |                 |                  |
|----------|-----------------------|-----------|----------|-----------------|----------------|-----------------------|----------------------------------------|---------------------|-------------------------|-------------------------|----------------------|-----------------|------------------|
| 3        | Create +              | ٩         | Search   |                 |                |                       |                                        |                     | 1                       |                         | 🕸 🏟                  | ? 🐇             | Club<br>Ducks •  |
|          | Member                | s 🛛       |          |                 |                |                       |                                        |                     |                         | $\mathbf{i}$            |                      | Membe           | r Profile Portal |
| Ð        | Profile               | List      | By Produ | ict             | By Add-on      | Products              | By Member Type                         | By Men              | ber Organisation        | By Season               | By Financial Statu   | IS              |                  |
| 38       | Create                | New Mem   | ber      |                 |                |                       |                                        | All Genders         | at Birth 🖂 🛛 All G      | ender Identities 🗸      | Q Search             |                 | ¢ ±              |
| 0        | Photo                 | Name 🔇    | :        | First<br>Name ≎ | Last<br>Name ≎ | Gender<br>at<br>Birth | Gender Identity                        | Date of<br>Birth ≎  | Address                 |                         |                      |                 | Action(s)        |
| ]⊱<br>≞  | and the second second | Aaron J   | ohnson   | Aaron           | Johnson        | Male                  | Male                                   | 01/06/2016          | 165 Cremorne Street,    | Cremorne, Victoria, 31  | 21, Australia        |                 | View             |
| ע<br>א   |                       | Adam B    | ates     | Adam            | Bates          | Male                  | Male                                   | 01/06/2006          | Melbourne Cricket Gr    | ound Brunton Avenue,    | Richmond, Victoria,  | 3002, Australia | a View           |
| <u>}</u> | L.                    | Belle All | sop      | Belle           | Allsop         | Female                | Non-binary/gender fluid                | 21/02/1986          | 740 Bourke Street, D    | ocklands, Victoria, 300 | 8, Australia         |                 | View             |
| 9        |                       | Ben Hol   | ands     | Ben             | Hollands       | Male                  | Male                                   | 18/06/2009          | AAMI Park Olympic B     | oulevard, Melbourne, Vi | ctoria, 3004, Austra | lia             | View             |
|          | 8                     | Corey H   | lls      | Corey           | Hills          | Male                  | Male                                   | 01/06/2009          | 132 Cremorne Street     | Cremorne, Victoria, 31  | 21, Australia        |                 | View ?           |
|          |                       | Fred Jo   | nes      | Fred            | Jones          | Male                  | Male                                   | 01/06/2007          | Melbourne Cricket Gr    | ound Brunton Avenue,    | Richmond, Victoria,  | 3002, Australia | a View 💭         |
| Þ        |                       |           |          |                 |                |                       |                                        |                     |                         |                         |                      |                 |                  |

## Step-by-Step | My Hierarchy

#### Step 1: Open the My Hierarchy menu option

In the left-hand menu, open the My Organisation menu, then click MY HIERARCHY

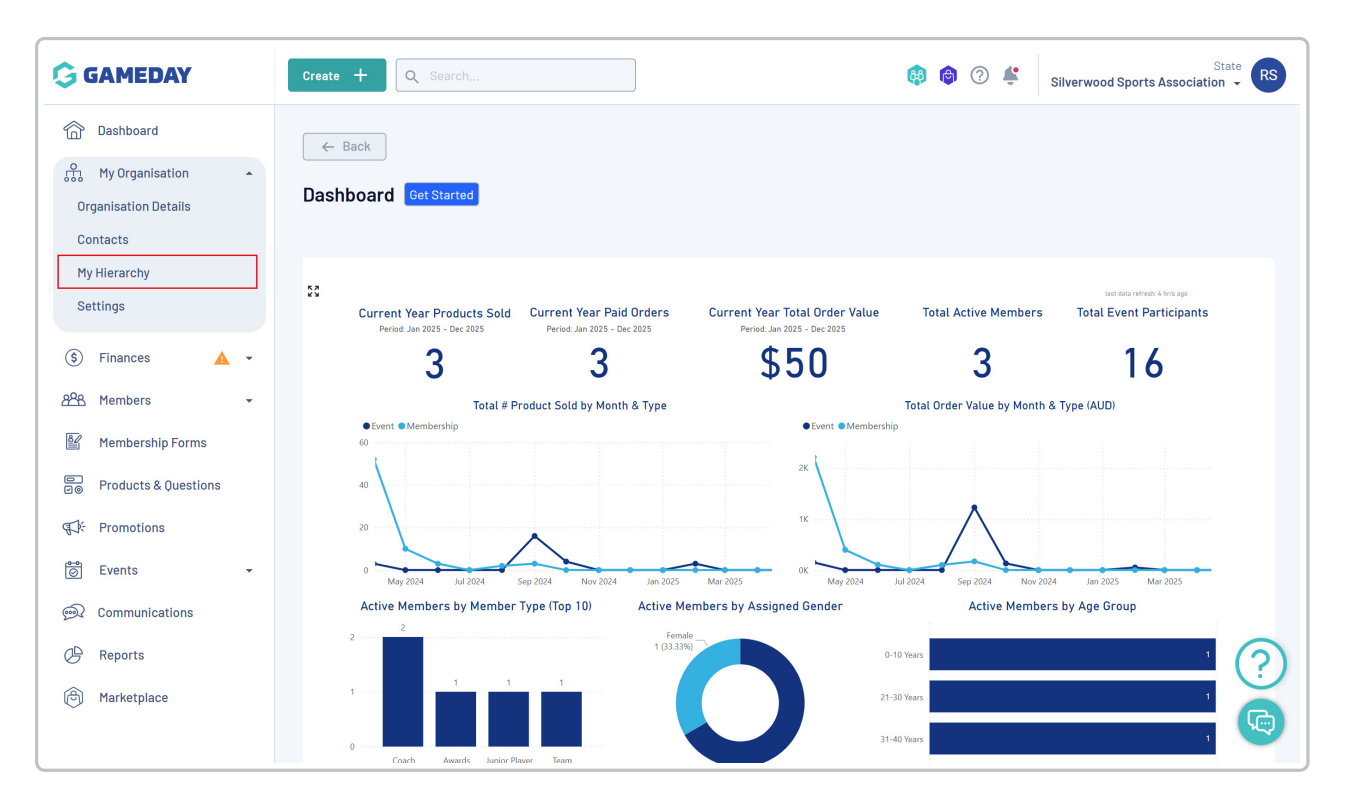

#### Step 2: View the relevant organisation

Find the organisation within the list, then click **VIEW** 

|                      | Create + Q Search             |                 |                                         | 🟟 🙆 🖗 🗳         | Silverwood Sports A | State<br>ssociation - |
|----------------------|-------------------------------|-----------------|-----------------------------------------|-----------------|---------------------|-----------------------|
| Dashboard            | Organisations                 |                 |                                         |                 |                     |                       |
| My Organisation      | organioaciono                 |                 |                                         |                 |                     |                       |
| Organisation Details | Create Organisation           |                 | Active ~                                | All Org Types 🗸 | Q Search            | •                     |
| Contacts             |                               | Our ID Turn     | Decent Operation A                      | Dhana M         |                     | 0-01(-)               |
| My Hierarchy         |                               | Urg ID Type     | Parent Organisation 🗸                   | Phone M         |                     | Action(s)             |
| Settings             | Ducks                         | NAT100124 Club  | Silverwood Sports Association           | +61400100200    | rory.stewart@:      | View 🗸                |
| (\$) Finances 🔺 🔹    | Koalas                        | NAT100125 Club  | Silverwood Sports Association           | +61400100200    | rory.stewart@s      | View 🗸                |
| <u>8º8</u> Members ▼ | Lions                         | NAT100123 Club  | Silverwood Sports Association           | +61400100200    | rory.stewart@:      | View 🗸                |
| Membership Forms     | Silverwood Sports Association | NAT100121 State | e UAT National Organisation - Australia | +61400100200    | tony@eagerevi       | View 🗸                |
| FK Promotions        | Thunder                       | NAT100134 Club  | Silverwood Sports Association           | +61400300200    | Greg.Anthony@       | View 🗸                |
| 🔗 Events 👻           | Tigers                        | NAT100122 Club  | Silverwood Sports Association           | +61400100200    | rory.stewart@:      | View 🗸                |
| 🙊 Communications     | _                             |                 |                                         |                 |                     |                       |
| 🕒 Reports            |                               |                 |                                         |                 |                     | $\bigcirc$            |
| 创 Marketplace        | Show 10 V<br>Showing 1-6 of 6 |                 |                                         |                 |                     |                       |
|                      |                               |                 |                                         |                 |                     | <b>L</b>              |

#### Step 3: Login to the organisation

#### Click the LOGIN TO ORGANISATION button

| G        | Create +   | <b>X</b> Search |                         |                              |         |       | <b>(</b> | ) 🕐 🗳 Silv           | State RS              |
|----------|------------|-----------------|-------------------------|------------------------------|---------|-------|----------|----------------------|-----------------------|
|          | 6 Back     |                 |                         |                              |         |       |          |                      | Login to Organization |
| ŝ        | Ducks      |                 |                         |                              |         |       |          |                      |                       |
| \$       |            |                 |                         |                              |         |       |          |                      |                       |
| පුපුස    | Overview   | Contacts        | User Management         | Sub Organisations            | Members | Forms | Products | Documents            |                       |
| 86       |            |                 |                         |                              |         |       |          |                      |                       |
| 0        |            |                 | Name *                  | Ducks                        |         |       |          |                      |                       |
| ₹Z÷      |            |                 | Organisation Alias      | DX                           |         |       |          |                      |                       |
| õ        |            |                 | Physical Address        |                              |         |       | Ent      | ter address manually |                       |
| <b>M</b> |            |                 | 165 Cremorne Street.    | Cremorne, 3121, Victoria, Au | stralia |       |          |                      |                       |
| œ        | Edit Image |                 | Mailing Address         |                              |         |       |          |                      |                       |
|          | Lattingo   |                 | Same as Physical Addres | SS                           |         |       |          |                      |                       |

You will then be logged into the organisation you selected, indicated by the organisation name and hierarchy level in the top-right corner

|          |           |               |                 |                |                       | Logged in to Ducks - <u>click here</u> | to return to Silver | wood Sports Association                     |                                       | ×                |
|----------|-----------|---------------|-----------------|----------------|-----------------------|----------------------------------------|---------------------|---------------------------------------------|---------------------------------------|------------------|
| G        | Create +  | Q Search      |                 |                |                       |                                        |                     |                                             | 🏟 🙆 🤹 😩                               | Club<br>Ducks -  |
| ¢<br>¢   | Members   | s 0           |                 |                |                       |                                        |                     |                                             | Membe                                 | r Profile Portal |
| \$       | Profile L | .ist By Prod  | uct             | By Add-on      | Products              | By Member Type                         | By Men              | nber Organisation By Season                 | By Financial Status                   |                  |
| 288<br>E | Create    | New Member    |                 |                |                       |                                        | All Genders         | s at Birth v All Gender Identities v        | Q Search                              | ¢ ±              |
|          | Photo     | Name 🗘        | First<br>Name ≎ | Last<br>Name ≎ | Gender<br>at<br>Birth | Gender Identity                        | Date of<br>Birth ≎  | Address                                     |                                       | Action(s)        |
| ¢J:      |           | Aaron Johnson | Aaron           | Johnson        | Male                  | Male                                   | 01/06/2016          | 165 Cremorne Street, Cremorne, Victoria, 3  | 121, Australia                        | View             |
| 0        | X         | Adam Bates    | Adam            | Bates          | Male                  | Male                                   | 01/06/2006          | Melbourne Cricket Ground Brunton Avenue,    | , Richmond, Victoria, 3002, Australia | View             |
| œ        | R.S.      | Belle Allsop  | Belle           | Allsop         | Female                | Non-binary/gender fluid                | 21/02/1986          | 740 Bourke Street, Docklands, Victoria, 300 | 08, Australia                         | View             |
| ٢        |           | Ben Hollands  | Ben             | Hollands       | Male                  | Male                                   | 18/06/2009          | AAMI Park Olympic Boulevard, Melbourne, V   | /ictoria, 3004, Australia             | View             |
|          | 5         | Corey Hills   | Corey           | Hills          | Male                  | Male                                   | 01/06/2009          | 132 Cremorne Street, Cremorne, Victoria, 3  | 121, Australia                        | View ?           |
|          | -         | Fred Jones    | Fred            | Jones          | Male                  | Male                                   | 01/06/2007          | Melbourne Cricket Ground Brunton Avenue,    | , Richmond, Victoria, 3002, Australia | View 🕞           |
|          |           |               | ~               |                |                       |                                        |                     |                                             | · · · ·                               |                  |

### Step 4: Return to your original database

To navigate back into your original organisation, click the banner link at the top of the screen.

|             |                      |            |                  |                |                       | Logged in to Ducks - <mark>click here</mark> | to return to Silver | wood Sports Association                    |                                        | ×                  |
|-------------|----------------------|------------|------------------|----------------|-----------------------|----------------------------------------------|---------------------|--------------------------------------------|----------------------------------------|--------------------|
| G           | Create +             | Q Search   |                  |                | ]                     |                                              |                     |                                            | 🏟 🖨 🤉 😩                                | Club<br>Ducks 👻 RS |
| ن<br>ش<br>ش | Members <sup>©</sup> | )          |                  |                |                       |                                              |                     | $\mathbf{X}$                               | Member                                 | r Profile Portal   |
| \$          | Profile List         | By Produc  | ct               | By Add-on I    | Products              | By Member Type                               | By Men              | ber Organisation By Season                 | By Financial Status                    |                    |
| 828<br>Ef   | Create New           | Member     |                  |                |                       |                                              | All Genders         | at Birth v All Gender Identities v         | Q. Search                              | ¢ ±                |
| 00          | Photo Nar            | ne ¢       | First<br>Name \$ | Last<br>Name ≎ | Gender<br>at<br>Birth | Gender Identity                              | Date of<br>Birth ≎  | Address                                    |                                        | Action(s)          |
| €Ĵ÷         | Aar                  | on Johnson | Aaron            | Johnson        | Male                  | Male                                         | 01/06/2016          | 165 Cremorne Street, Cremorne, Victoria, 3 | 3121, Australia                        | View               |
| <u></u>     | Ada                  | im Bates   | Adam             | Bates          | Male                  | Male                                         | 01/06/2006          | Melbourne Cricket Ground Brunton Avenue    | e, Richmond, Victoria, 3002, Australia | View               |
| ¢           | Bel                  | le Allsop  | Belle            | Allsop         | Female                | Non-binary/gender fluid                      | 21/02/1986          | 740 Bourke Street, Docklands, Victoria, 30 | 108, Australia                         | View               |
| Ô           | Ber                  | Hollands   | Ben              | Hollands       | Male                  | Male                                         | 18/06/2009          | AAMI Park Olympic Boulevard, Melbourne,    | Victoria, 3004, Australia              | View               |
|             | Cor                  | ey Hills   | Corey            | Hills          | Male                  | Male                                         | 01/06/2009          | 132 Cremorne Street, Cremorne, Victoria, 3 | 3121, Australia                        | View ?             |
|             | Fre                  | d Jones    | Fred             | Jones          | Male                  | Male                                         | 01/06/2007          | Melbourne Cricket Ground Brunton Avenue    | e, Richmond, Victoria, 3002, Australia | View C             |
| 401         |                      |            |                  |                |                       |                                              |                     |                                            |                                        |                    |

Watch

Your browser does not support HTML5 video.